# **MOUVEMENT INTRA 2021**

## COMMENT FAIRE UN VŒU – COMMENT TROUVER UN POSTE ?

### Pas-à-pas

Dans l'exemple ci-après : agent participant obligatoire, qui souhaite faire un vœu « tout poste d'enseignant maternelle sur la commune de villeurbanne ».

### Etape 1 : accéder à SIAM

#### Accès via le portail ARENA, onglet « gestion des personnels » => IPROF enseignant

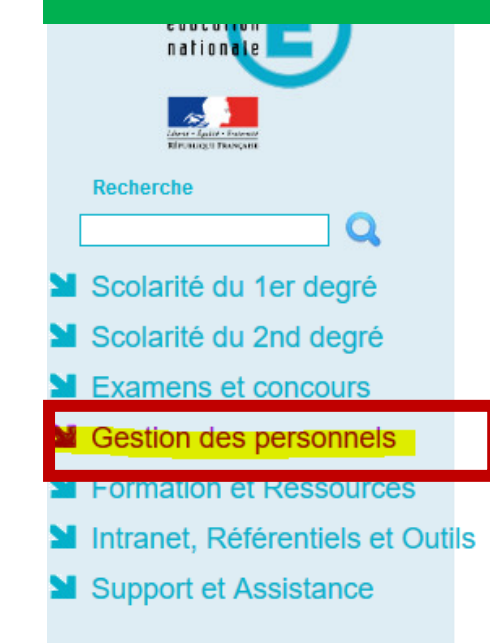

#### Gestion des enseignants

Suivi des enseignants stagiaires 2nd degré - Stagiaire Suivi des enseignants stagiaires 2nd degré - Gestion Suivi des professeurs d'école stagiaires 1er degré - Stagiaire Suivi des professeurs d'école stagiaires 1er degré - Gestion

Gestion des déplacements temporaires (DT) Déplacements Temporaires

#### Gestion de la formation continue (GAIA) GAIA-CERPEP Dispositifs nationaux - Accès individuel GAIA - Accès individuel

#### Elections professionnelles

Gérer ses abonnements : infos syndicales nationales Gérer ses abonnements : infos syndicales académiques

#### Applications locales de gestion des personnels

Gestion des personnels stagiaires du public (Astuce ESPé) Gestion des personnels stagiaires du privé (Astuce ESPé) PROXIRH (Plateforme de ressources humaines de proximité) I-Prof Assistant Carrière
I-Prof Enseignant
I-Prof Gesuion

Mon Portail Agent

#### Services RH

Plate-forme de gestion de rendez-vous RH

© MEN 2010 - Contact v.2.1.1 - 06/10/2016

#### Puis : Les services => utiliser SIAM

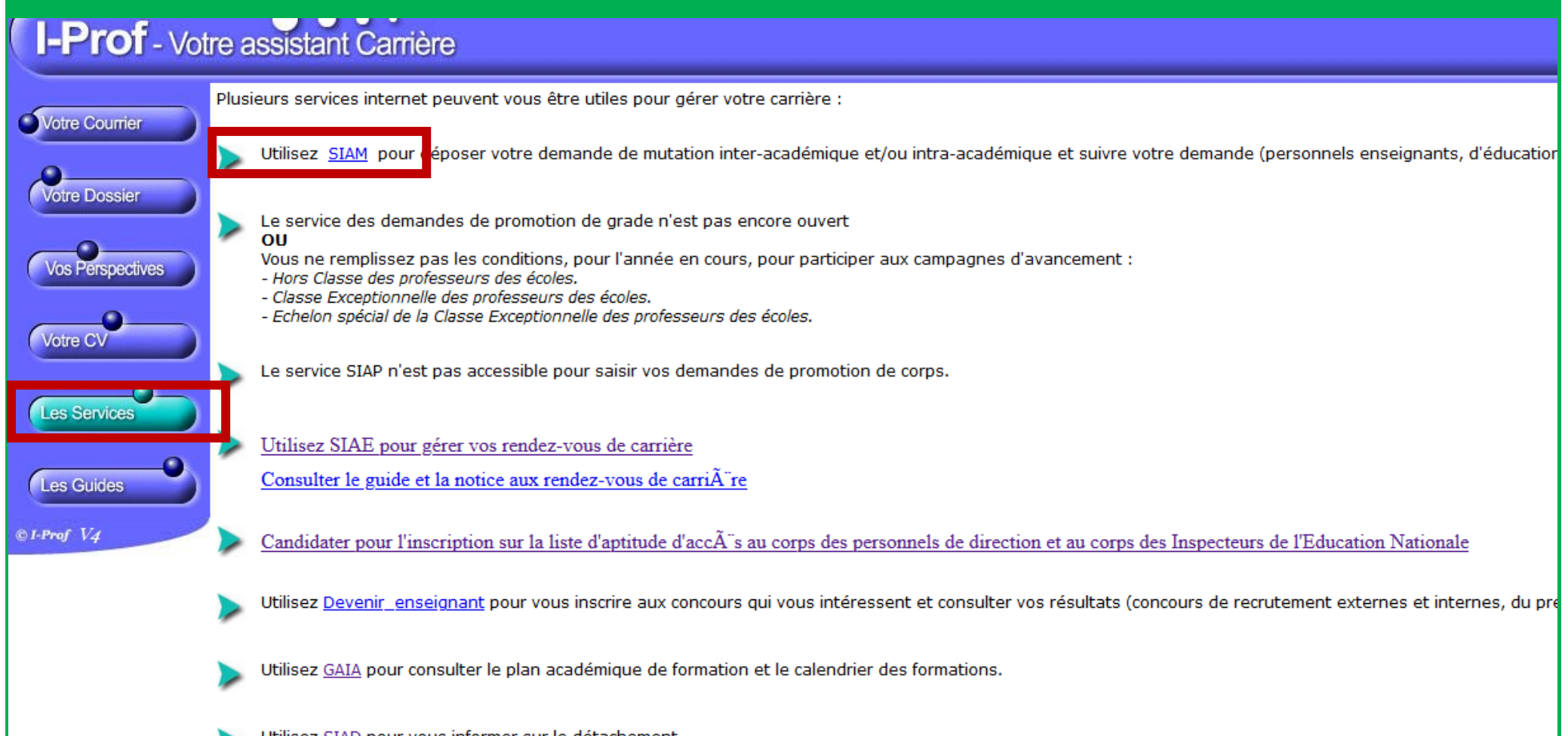

Utilisez SIAD pour vous informer sur le détachement.

#### Puis : Phase intra-départementale

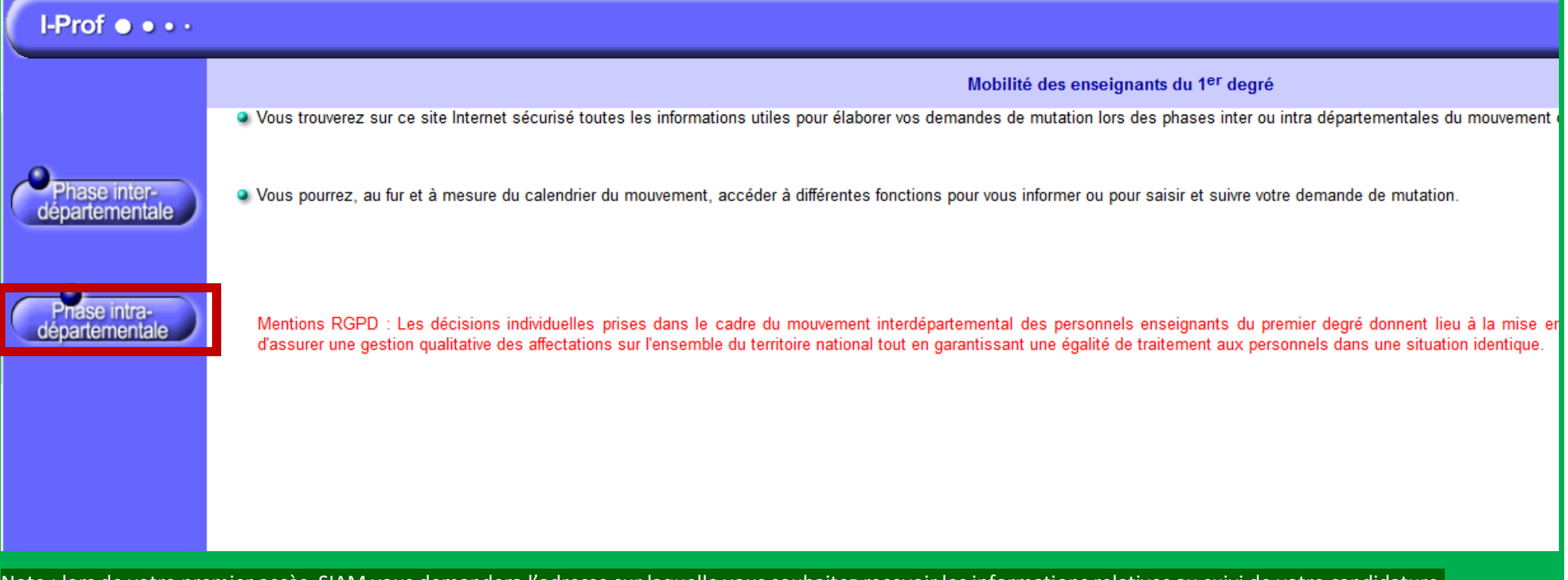

Note : lors de votre premier accès, SIAM vous demandera l'adresse sur laquelle vous souhaitez recevoir les informations relatives au suivi de votre candidature.

## Etape 2 : Rechercher un poste

| Rappel<br>Choisir | : dans notre exemple, nous<br>: postes mis au mouvement | s cherchons à faire un vœu « commune » (Villeurbanne) « postes de maternelle »<br>t<br>Mouvement intra-departemental KHONE |        |
|-------------------|---------------------------------------------------------|----------------------------------------------------------------------------------------------------|--------|
| E                 |                                                         | Recherche des postes au mouvement                                                                                          |        |
| M<br>o            |                                                         | Recherche des postes au mouvement                                                                                          |        |
| u                 |                                                         | Type de poste                                                                                                    | 6      |
| V                 | (b a second                                             | Type de vœu                                                                                                    |        |
| е                 | U Se déconnecter                                        | Nature de support                                                                                                    |        |
| m                 | Circulaire                                              | Spécialité                                                                                                    |        |
| n                 | départementale                                          | Ţ                                                                                                    | Recher |
| ÷.                | Dossier                                                 |                                                                                                    |        |
| 1                 | Postes mis au<br>mouvement                              |                                                                                                    |        |
| D I               | Demande de mutation                                     |                                                                                                    |        |
|                   | Éléments de<br>bonification                             |                                                                                                    |        |
|                   | Accusés de réception                                    |                                                                                                    |        |
|                   | Résultat de la demande<br>de mutation                   |                                                                                                    |        |
|                   | Fiche de synthèse                                       |                                                                                                    |        |
|                   |                                                         |                                                                                                    |        |
|                   |                                                         |                                                                                                    |        |
|                   |                                                         |                                                                                                    |        |

| Cet onlget permet d'orienter votre recherche. Vous all  | lez pouvoir filtrer les postes pour obtenir ce que vous recherchez. |   |
|---------------------------------------------------------|---------------------------------------------------------------------|---|
| Dans notre exemple . Choix du type de voeu . Icr . type |                                                                     |   |
|                                                         |                                                                     |   |
|                                                         |                                                                     |   |
|                                                         |                                                                     |   |
|                                                         | Tous les postes                                                     | - |
|                                                         | Commune                                                             | - |
|                                                         | Tous types de vœux                                                  |   |
|                                                         | Commune                                                             |   |
| Rectin                                                  |                                                                     |   |
|                                                         | Regroupement de communes                                            | _ |
|                                                         |                                                                     | _ |
|                                                         |                                                                     |   |
|                                                         |                                                                     |   |
|                                                         |                                                                     |   |
|                                                         |                                                                     |   |
|                                                         |                                                                     |   |
|                                                         |                                                                     |   |
|                                                         |                                                                     |   |
|                                                         |                                                                     |   |
|                                                         |                                                                     |   |
|                                                         |                                                                     |   |

| Dans notre exemple : Choix du type de nature de support : ici : « enseignan<br>Note : dans cet exemple, je n'ai pas affiné ma recherche d'avantage (j'aura<br>Mouvement intra-départemental RHONE | nt classe préé<br>is pu filtrer é | lémentaire »<br>galement / en plus, par type de poste et/ou par spécialité, par exemple) |   |  |
|----------------------------------------------------------------------------------------------------|-----------------------------------|------------------------------------------------------------------------------------------|---|--|
| Recherche des postes au mouvement                                                                                                    |                                   |                                                                                          |   |  |
| Recherche des postes au mouvement                                                                                                    |                                   |                                                                                          |   |  |
| Type de poste                                                                                                    |                                   | Tous les postes                                                                          |   |  |
| Type de vœu<br>Nature de support                                                                                                    |                                   | Commune                                                                                  | - |  |
|                                                                                                    |                                   | Enseignant classe préélémentaire                                                         | - |  |
| Spécialité                                                                                                    |                                   | Enseignant classe annlication élémentaire                                                | ^ |  |
|                                                                                                    | Reche                             | Enseignant classe application préélementaire                                             |   |  |
|                                                                                                    |                                   | Enseignant classe d'adaptation                                                           |   |  |
|                                                                                                    |                                   | Enseignant classe élémentaire                                                            |   |  |
|                                                                                                    |                                   | Enseignant classe préélémentaire                                                         |   |  |
| -                                                                                                    | - 1                               | Classe de grande section de matemetie dedobolee                                          |   |  |
|                                                                                                    |                                   | Unité pédagogique élève allophone arrivant                                               |   |  |
| -                                                                                                    |                                   | Enseignant 1er degré spécialisé de collèges                                              | v |  |

S'affiche une liste de postes correspondant à ma recherche. Ici, souhaitant ne voir que les postes sur la commune de Villeurbanne, je vais rechercher cet élément dans le « libellé du poste » (ici donc je recherche Villeurbanne)

Je note qu'il y a : un « poste commune » à « Villeurbanne, de nature « enseignant classe élémentaire ». Ce poste a le numéro 3695. C'est le numéro dont j'aurais besoin pour faire ce vœu (voir ETAPE 3 ci après). Je note aussi qu'il y a (dans cet exemple) 11 postes vacants et 170 postes susceptibles d'être vacants, en maternelle, sur la commune de Villeurbanne.

| É                     | ¢                                                                             | f Mouvement intra-dép<br>Recherche des po                                              | partemental RHONE<br>Ostes vacants ou s | usceptibles         |                                     |                                                                                     |                     |                                         |                                | () retou                                           |
|-----------------------|-------------------------------------------------------------------------------|----------------------------------------------------------------------------------------|-----------------------------------------|---------------------|-------------------------------------|-------------------------------------------------------------------------------------|---------------------|-----------------------------------------|--------------------------------|----------------------------------------------------|
| M<br>o<br>u<br>v<br>e | لًا Se déconnecter                                                            | Recherche guidée of<br>Type de poste<br>Type de vœu<br>Nature de support<br>Spécialité | des postes                              |                     |                                     | Tous les postes<br>Commune<br>Enseignant classe préélémer<br>Toutes les spécialités | ntaire              |                                         |                                |                                                    |
| m<br>e<br>n<br>t      | Circulaire<br>départementale<br>Dossier<br>Postes mis au                      | Numéro du poste 🗘                                                                      | Type de vœu ≎<br>Tous ▼                 | Libellé du poste \$ | Nature \$                           | 1 - 1 sur 1 🖂 << .<br>Spécialité ≎                                                  | l ⊳> ⊳<br>Quotité ≎ | Poste entier ou<br>fractionné ≎<br>Tous | Nombre de postes<br>vacants \$ | Nombre de postes susceptibles<br>d'être vacants \$ |
| 1<br>D                | mouvement<br>Demande de mutation<br>Éléments de                               | 3695                                                                                   | Commune                                 | Villeurbanne        | Enseignant classe<br>préélémentaire | Sans spécialité<br>1 - 1 sur 1 🖂 🤜 [                                                | 100 %               | Entier                                  | 11                             | 170                                                |
|                       | bonification<br>Accusés de réception<br>Résultat de la demande<br>de mutation |                                                                                        |                                         |                     |                                     |                                                                                     |                     |                                         |                                |                                                    |
|                       | Fiche de synthèse                                                             |                                                                                        |                                         |                     |                                     |                                                                                     |                     |                                         |                                |                                                    |

## Etape 3 : Faire mon voeu

| prés   | sent je connais le n°                 | du vœu (3695). Je vais d                                                                                                    | onc pouvoir formuler          | mon vœu. Je vais d        | ans « Demande (        | de mutation ».            |                         |                     |                 |  |
|--------|---------------------------------------|----------------------------------------------------------------------------------------------------|-------------------------------|---------------------------|------------------------|---------------------------|-------------------------|---------------------|-----------------|--|
| lote   | : ici on voit que je do               | ois aussi faire un vœu lar                                                                                                    | ge obligatoire (car je s      | uis participant oblig     | gatoire, dans cet      | exemple).                 |                         |                     |                 |  |
| /lon l | but est de faire un vo                | œu. Je clique donc sur «                                                                                                    | ajouter un vœu »              |                           |                        |                           |                         |                     |                 |  |
| ۲      |                                       | 🛱 Mouvement intra-départemen                                                                                                    | tal RHONE                     |                           |                        |                           |                         |                     |                 |  |
| E)     |                                       | Demande de mutation                                                                                                    |                               |                           |                        |                           |                         |                     |                 |  |
|        |                                       |                                                                                                    |                               |                           |                        |                           |                         |                     |                 |  |
| IVI    |                                       | Cet écran vous permet de c                                                                                                    | réer, consulter, modifier et/ | ou supprimer votre dem    | ande de mutation. A    | ttention, votre demande e | st validée à l'ajout de | chaque vœu. Pour ar | nnuler votre de |  |
| 0      |                                       | il faut la supprimer.                                                                                                    |                               |                           |                        |                           |                         |                     |                 |  |
| u      |                                       |                                                                                                    |                               |                           |                        |                           |                         |                     |                 |  |
| V      | 😃 Se déconnecter                      | Attention, votre demande                                                                                                    | est incomplète en l'état. V   | 'ous serez affecté(e) à t | itre définitif sur un  | poste resté vacant dans   | le département :        |                     |                 |  |
| е      | - En cas d'absence de saisie de vœux, |                                                                                                    |                               |                           |                        |                           |                         |                     |                 |  |
| m      | départementale                        | - En cas de non-respect di                                                                                                    | i nombre minimum de væ        | ux larges si vos vœux s   | aisis ne sont pas sat  | usians.                   |                         |                     |                 |  |
| е      | Dossier                               | Votre demande                                                                                                    |                               |                           |                        |                           |                         |                     |                 |  |
| n      |                                       | votre demande                                                                                                    |                               |                           |                        |                           |                         |                     |                 |  |
| τ.     | Postes mis au<br>mouvement            | Votre demande a été enregist                                                                                                    | rée le :                      |                           |                        |                           |                         |                     |                 |  |
| 4      | Demando de mutation                   | Dernière mise à jour le :                                                                                                    |                               |                           |                        |                           |                         |                     |                 |  |
|        | Demande de mutation                   | Etat de la demande : Incomplète - En tant que participant obligatoire au mouvement intra-départemental, vous devez formuler au moins 1 vœu(x) large(s) afin de compléter votre dem |                               |                           |                        |                           |                         |                     |                 |  |
| ט      | Eléments de<br>bonification           | Supprimer votre demande                                                                                                    |                               |                           |                        |                           |                         |                     |                 |  |
|        |                                       |                                                                                                    |                               |                           |                        |                           |                         |                     |                 |  |
|        | Accuses de reception                  | Vœux composant votre den                                                                                                    | nande                         |                           |                        |                           |                         |                     |                 |  |
|        | Résultat de la demande<br>de mutation | Voux (écran 1)                                                                                                    |                               |                           |                        |                           |                         |                     |                 |  |
|        |                                       | value (cerun 1)                                                                                                    |                               |                           |                        |                           |                         |                     |                 |  |
|        | Fiche de synthèse                     | Rang                                                                                                    | Type de vœu                   | Numéro du poste           | Libellé du poste       | Nature de support         | Spécialité              | Quotité             | Entier/fra      |  |
|        |                                       |                                                                                                    |                               |                           | Vous n'avez saisi au   | ucun vœu.                 |                         |                     |                 |  |
|        |                                       |                                                                                                    |                               |                           |                        |                           |                         |                     |                 |  |
|        |                                       | Ajouter un vœu Sip                                                                                                    | primer la sélection           |                           |                        |                           |                         |                     |                 |  |
|        |                                       | Vœux larges (écran 2)                                                                                                    |                               |                           |                        |                           |                         |                     |                 |  |
|        |                                       | (cerun 2)                                                                                                    |                               |                           |                        |                           |                         |                     |                 |  |
|        |                                       |                                                                                                    | Rang                          | Zone infra-dé             | partementale           | Regroupeme                | nt de MUG               | Α                   | Action          |  |
|        |                                       |                                                                                                    |                               |                           | Vous n'avez saisi aucu | in vœu large.             |                         |                     |                 |  |
|        |                                       | _                                                                                                    |                               |                           |                        |                           |                         |                     |                 |  |
|        |                                       | Ajouter un vœu large                                                                                                    | Supprimer la sélection        |                           |                        |                           |                         |                     |                 |  |
|        |                                       |                                                                                                    |                               |                           |                        |                           |                         |                     |                 |  |
|        |                                       |                                                                                                    |                               |                           |                        |                           |                         |                     |                 |  |
|        |                                       |                                                                                                    |                               |                           |                        |                           |                         |                     |                 |  |
|        |                                       |                                                                                                    |                               |                           |                        |                           |                         |                     |                 |  |

| le rep       | orte ici le numéro de mo                                                                                                    | on vœu (cf étape 2)                                                                                                    |
|--------------|----------------------------------------------------------------------------------------------------|----------------------------------------------------------------------------------------------------|
| le peu       | x aussi retourner sur l'éi<br>R                                                                                                    | cran de recherche de poste (si j'ai change d'avis par exemple)         f Mouvement intra-départemental RHONE                                                                                                    |
| E            |                                                                                                    | Ajout d'un vœu                                                                                                    |
| Mouvement 1D | U Se déconnecterCirculaire<br>départementaleDossierPostes mis au<br>mouvementDemande de mutationÉléments de<br>bonificationAccusés de réceptionRésultat de la demande<br> | Ajoir a un veu         Vous pouvez rechercher un vœu en saisissant le numéro du poste ou bien en procédant à une recherche guidée.         • Saisie rapide         3695         Procéder         • Saisie guidée         Rechercher un poste |
|              |                                                                                                    |                                                                                                    |
|              |                                                                                                    |                                                                                                    |
|              |                                                                                                    |                                                                                                    |

| SIAM n   | ne donne un résumé du vœ                                                                                          | u que j'ai sélectionné (notamment le nombre de postes dans l   | a commune)                            |  |  |  |  |  |  |  |
|----------|----------------------------------------------------------------------------------------------------|----------------------------------------------------------------|---------------------------------------|--|--|--|--|--|--|--|
| Je peux  | désormais valider mon cho                                                                                         | oix : « formuler un vœu sur ce poste »                         |                                       |  |  |  |  |  |  |  |
| Note : i | ici, vœu et poste ont le mêr                                                                                      | ne sens (puisqu'il s'agit d'un vœu sur « tout poste de materne | lle sur la commune de Villeurbanne ». |  |  |  |  |  |  |  |
| á        | Mouvement intra-départemental RHONE                                                                               |                                                                |                                       |  |  |  |  |  |  |  |
| E        |                                                                                                    | Ajouter un vœu                                                 |                                       |  |  |  |  |  |  |  |
|          |                                                                                                    |                                                                |                                       |  |  |  |  |  |  |  |
| M        |                                                                                                    |                                                                |                                       |  |  |  |  |  |  |  |
| 0        |                                                                                                    | Vous avez selectionné le poste suivant :                       |                                       |  |  |  |  |  |  |  |
| u        |                                                                                                    | N <sup>o</sup> du poste                                        | 3695                                  |  |  |  |  |  |  |  |
| V        | () So décompostor                                                                                                 | Type de vœu                                                    | Commune                               |  |  |  |  |  |  |  |
| e        | Se deconnecter                                                                                                    | Libellé du poste                                               | Villeurbanne                          |  |  |  |  |  |  |  |
| m        | Circulaire<br>départementale                                                                                      | Nature                                                         | Enseignant classe préélémentaire      |  |  |  |  |  |  |  |
|          |                                                                                                    | Spécialité                                                     | Sans spécialité                       |  |  |  |  |  |  |  |
| е        | Dossier<br>Postes mis au<br>mouvement                                                                             | Quotité                                                        | 100 %                                 |  |  |  |  |  |  |  |
| n        |                                                                                                    | Poste entier ou fractionné                                     | Entier                                |  |  |  |  |  |  |  |
| t        |                                                                                                    | Nombre de postes vacants                                       | 11                                    |  |  |  |  |  |  |  |
|          |                                                                                                    | Nombre de postes susceptibles d'être vacants                   | 170                                   |  |  |  |  |  |  |  |
| 1        | Demande de mutation                                                                                               | Commentaire sur le poste                                       | -                                     |  |  |  |  |  |  |  |
| Ď        | Éléments de<br>bonification<br>Accusés de réception<br>Résultat de la demande<br>de mutation<br>Fiche de synthèse |                                                                | Formuler un vœu sur ce poste          |  |  |  |  |  |  |  |
|          |                                                                                                    |                                                                |                                       |  |  |  |  |  |  |  |

| Ecran  | de confirmation                                  |                                                                          |                                                     |                 |  |  |
|--------|--------------------------------------------------|--------------------------------------------------------------------------|-----------------------------------------------------|-----------------|--|--|
| é      | ¢                                                | Ajouter un vœu                                                           |                                                     |                 |  |  |
| М<br>о | Jane DOE<br>professeur des écoles hors<br>classe | Vous avez selectionné le poste suivant :                                 |                                                     | 3695            |  |  |
| V      | ပ် Se déconnecter                                | Type de vœu<br>Libellé du poste                                          | Commune<br>Villeurbanne                             |                 |  |  |
| m<br>e | Circulaire<br>départementale                     | Nature<br>Spécialité                                                     | Enseignant classe préélémentaire<br>Sans spécialité |                 |  |  |
| n      | Dossier                                          | Quotite<br>Poste entier ou fractionné                                    |                                                     | 100 %<br>Entier |  |  |
| t      | Postes mis au<br>mouvement                       | Nombre de postes vacants<br>Nombre de postes susceptibles d'être vacants | Êtes-vous sûr de vou                                |                 |  |  |
|        | Demande de mutation                              | Commentaire sur le poste                                                 |                                                     |                 |  |  |
| ט      | Éléments de<br>bonification                      |                                                                          | OK Annuler Ce poste                                 |                 |  |  |
|        | Accusés de réception                             |                                                                          |                                                     |                 |  |  |
|        | Résultat de la demande<br>de mutation            |                                                                          |                                                     |                 |  |  |
|        | Fiche de synthèse                                |                                                                          |                                                     |                 |  |  |

| Reto     | our à l'écran de dem         | ande de mutation. Mon vœu                                    | a bien été ajout      | te.                       |                          |                          |                           |                      |                      |
|----------|------------------------------|--------------------------------------------------------------|-----------------------|---------------------------|--------------------------|--------------------------|---------------------------|----------------------|----------------------|
| É        | •                            | Demande de mutation                                          | INE                   |                           |                          |                          |                           |                      |                      |
| <u> </u> |                              |                                                              |                       |                           |                          |                          |                           |                      |                      |
| М        |                              | A Votro vou a été oprogistré avoc s                          | neede                 |                           |                          |                          |                           |                      |                      |
| 0        |                              | U votre vœu a ele emegistre avec s                           | ucces.                |                           |                          |                          |                           |                      | 1                    |
| u        |                              | Cet écran vous permet de créer, ce                           | onsulter, modifier et | /ou supprimer votre den   | nande de mutation. Att   | ention, votre demande es | st validée à l'ajout de c | haque vœu. Pour an   | nuler votre demande, |
| V<br>A   | U Se déconnecter             | il faut la supprimer.                                        |                       |                           |                          |                          | -                         | -                    |                      |
| m        | Circulaire<br>départementale | Attention votre demande est inc                              | omnlète en l'état A   | Vous serez affecté(e) à 1 | titre définitif sur un r | oste resté vacant dans l | e dénartement :           |                      |                      |
| е        | Dossiar                      | - En cas d'absence de saisie de v                            | œux,                  |                           | utre octimitir sur un p  |                          | coepartement.             |                      |                      |
| n<br>•   | Dossier                      | - En cas de non-respect du nomb                              | ore minimum de va     | eux larges si vos vœux :  | saisis ne sont pas sati  | sfaits.                  |                           |                      |                      |
| Ľ        | Postes mis au<br>mouvement   | Votro domando                                                |                       |                           |                          |                          |                           |                      |                      |
| 1        | Demande de mutation          | votre demande                                                |                       |                           |                          |                          |                           |                      |                      |
| D        | Éléments de                  | Votre demande a été enregistrée le :<br>Dernière mise à jour | :                     |                           |                          |                          |                           |                      |                      |
|          | Accusés de réception         | État de la demande : Incomplète - E                          | n tant que participa  | nt obligatoire au mouver  | ment intra-départemen    | tal, vous devez formuler | au moins 1 vœu(x) lar     | ge(s) afin de complé | ter votre demande.   |
|          | Récuses de l'écéption        | Supprimer votre demande                                      |                       |                           |                          |                          |                           |                      |                      |
|          | de mutation                  | Supplimer fore demande                                       |                       |                           |                          |                          |                           |                      |                      |
|          | Fiche de synthèse            | Vœux composant votre demande                                 |                       |                           |                          |                          |                           |                      |                      |
|          |                              | Vœux (écran 1)                                               |                       |                           |                          |                          |                           |                      |                      |
|          |                              | Base                                                         | Torra da more         | New fee de caste          | T the U fair month       | Nature de summert        | C - C - L - NAC           | Ometité              | Tation/for stimm (   |
|          |                              | Kang                                                         | Type de vœu           | Numero du poste           | Libelle du poste         | Enseignant classe        | Speciante                 | Quotite              | Entier/iractionne    |
|          |                              |                                                              | Commune               | 3695                      | Villeurbanne             | préélémentaire           | Sans spécialité           | 100 %                | Entier               |
|          |                              |                                                              | 0                     |                           |                          |                          |                           |                      |                      |
|          |                              | Ajouter un vœu Supprimer                                     | a selection           |                           |                          |                          |                           |                      |                      |
|          |                              | Vœux larges (écran 2)                                        |                       |                           |                          |                          |                           |                      |                      |
|          |                              | Ran                                                          | g                     | Zone infra-dé             | epartementale            | Regroupemen              | t de MUG                  | А                    | ction                |
|          |                              |                                                              | -                     |                           | Vous n'avez saisi aucun  | vœu large.               |                           |                      |                      |
|          |                              |                                                              |                       |                           |                          |                          |                           |                      |                      |
|          |                              | Ajouter un vœu large Suppri                                  | mer la sélection      |                           |                          |                          |                           |                      |                      |
|          |                              |                                                              |                       |                           |                          |                          |                           |                      |                      |
|          |                              |                                                              |                       |                           |                          |                          |                           |                      |                      |
|          |                              |                                                              |                       |                           |                          |                          |                           |                      |                      |